1. 運転免許証更新連絡書(はがき)

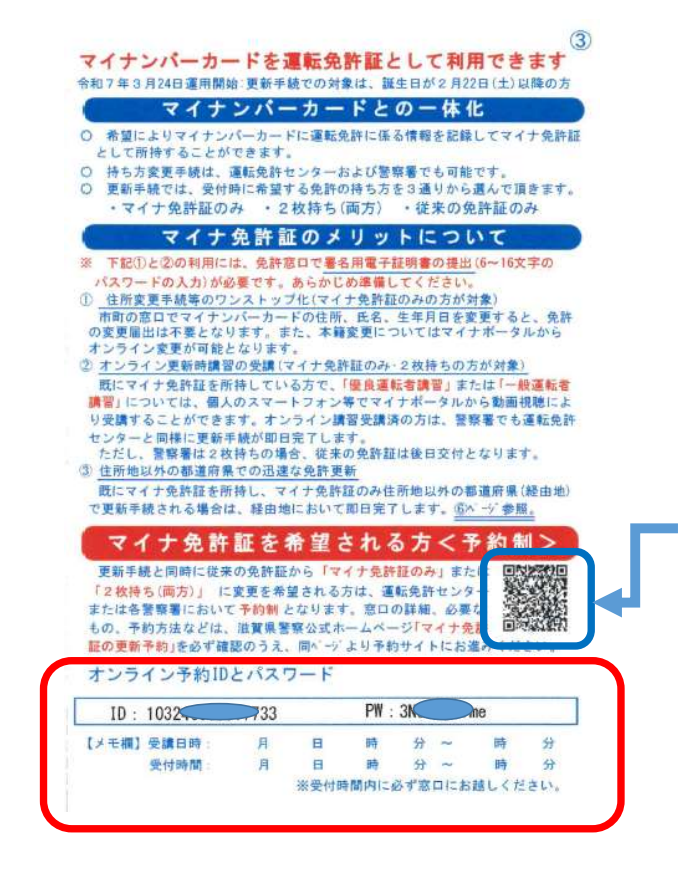

・更新年のお誕生日の約1か月前に自宅に届く「運転免許証更新連絡書」を確認してください。

・マイナ免許証の更新予約に必要な「ID」と「PW: パスワード」が記載されています。

<u>はがき③ページの二次元バーコード</u>から滋賀県警察 ホームページの「マイナ免許証の更新予約」を確認 のうえ、当該ページより「予約サイト」へ移動して ください。

2. ログインをする

※更新連絡書に記載されている「ID」と「PW:パスワード」でログインしてください。

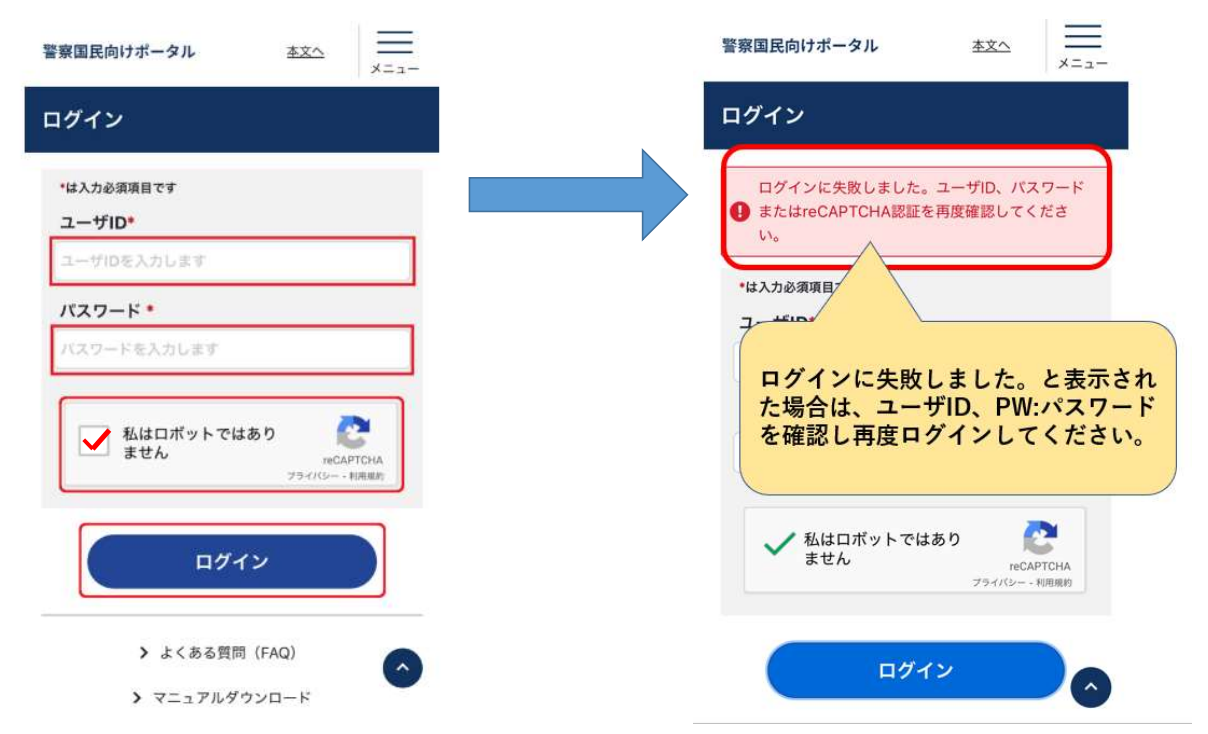

## 3. パスワードの変更

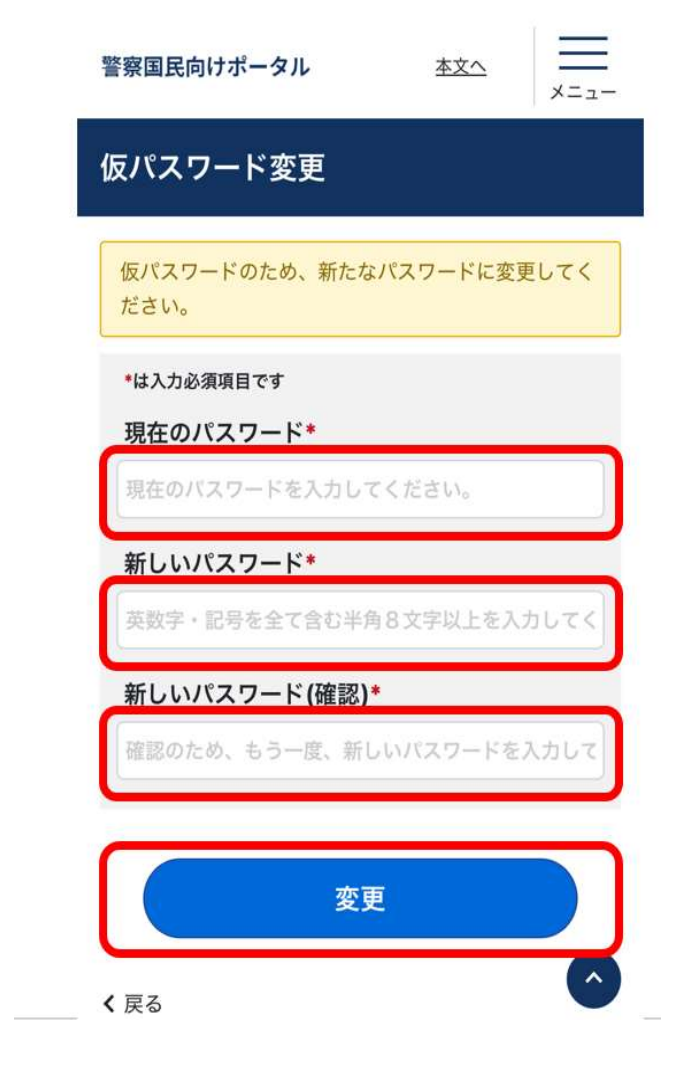

・更新連絡書(はがき)に記載の「PW:
 パスワード」でログインした後は、必ず
 「新しいパスワード」に変更してください。

・「新しいパスワード」は、英字・数字・ 記号をすべて含む半角8文字以上で入力し てください。

・「新しいパスワード」は必ずメモなどし てください。 予約の変更、取消などを行う場合、「新 しいパスワード」が必要となります。

4. 講習予約画面へ

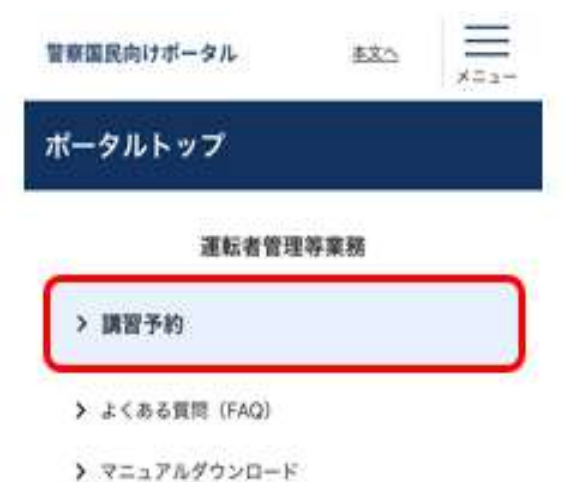

・講習予約ボタンをおしてください。

## 5. 場所の選択・日時の選択

|                        |        | 講習   | を予約           | する  |                  |             |                                                                                                    |
|------------------------|--------|------|---------------|-----|------------------|-------------|----------------------------------------------------------------------------------------------------|
| 受調                     | 会場を指   | 定    |               |     |                  |             | 🗌 運転免許センター(守山・マイナン                                                                                 |
| ▲                      | · 運転免許 | 2025 | (守山・マ<br>5年1月 | (   | ーカード<br>リセッ<br>月 | -##(t:)<br> | <ul> <li>運転免許センター(米原・マイナン</li> <li>大津警察署</li> <li>「草津警察署</li> <li>「守山警察署</li> <li>甲留警察署</li> </ul> |
| <ul> <li>予約</li> </ul> | 済み (   | 予約可  | 能 🔸 列         | りわず | か 😐              | 茵席          |                                                                                                    |
| 日                      | 月      | 火    | 水             | 木   | 金                | ±           | ・リストから更新毛続をしたい免許センターまたは各警察署を                                                                       |
|                        |        |      | 1             | 2   | 3                | 4           | 選択してください。                                                                                          |
| 5                      | 6      | 7    | 8<br>予約不可     | 9   | 10               | 11          | ・予約したい日の「予約ボタン」を押してください。「予約ボ                                                                       |
| <b>12</b><br>予約        | 13     | 14   | 15            | 16  | 17               | 18          | タン」が表示されていない日は予約できません。                                                                             |

・高齢者講習やオンライン講習を既に受講済の方も更新手続を したい会場を「受講会場」として選択し予約してください。

## 6. 予約

予約

19 20 21

22 23

24

25

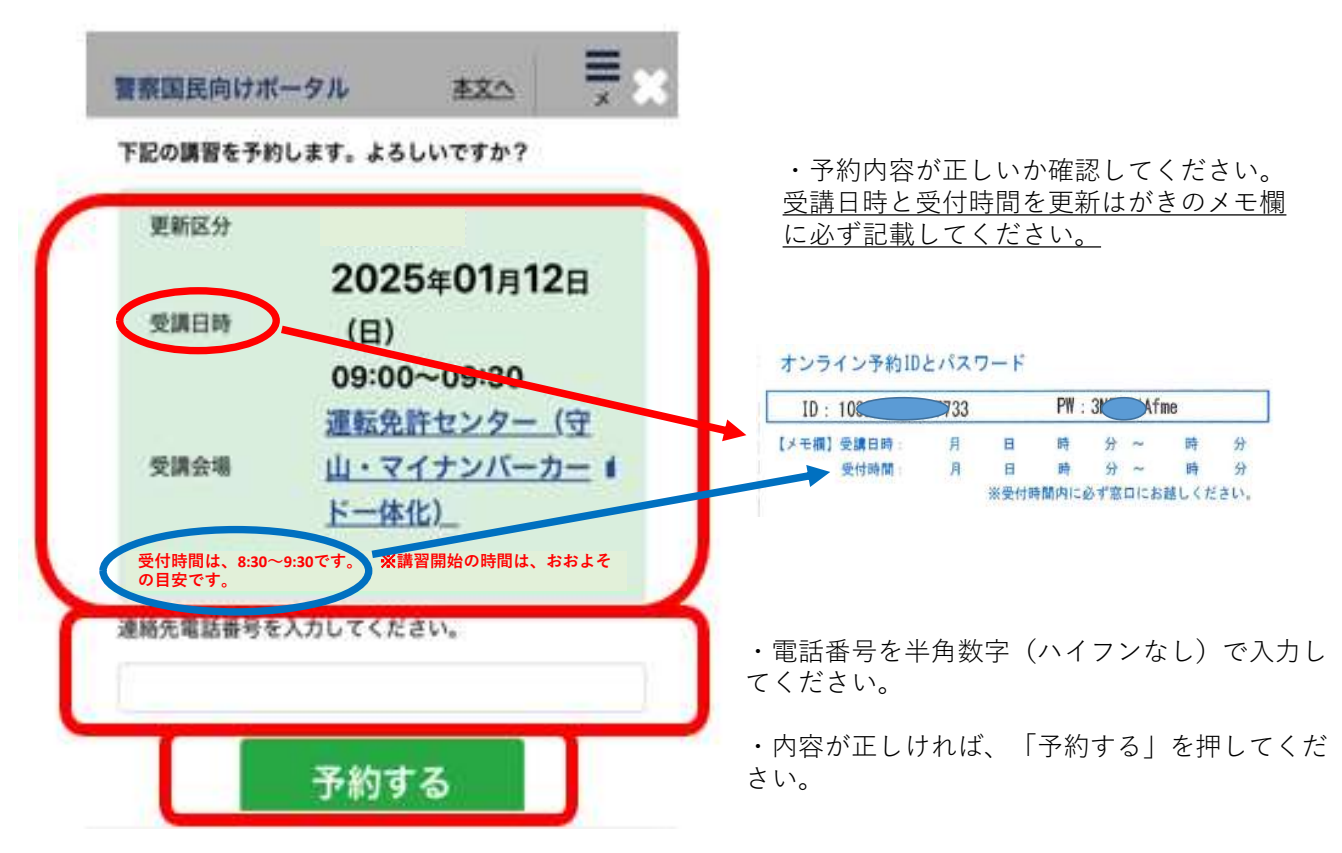

## 7. 予約の確認

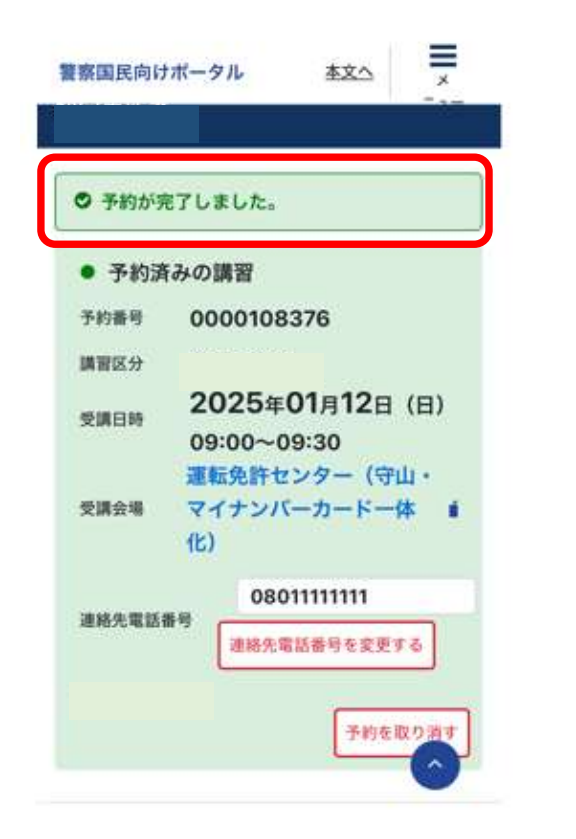

| 今日 |      | 202  | 5年1月  | 月     | リスト    |    |
|----|------|------|-------|-------|--------|----|
|    |      |      |       |       |        |    |
| 予約 | 斉み 🌖 | 予約可能 | 能 😐 列 | もりわずが | b' 😐 🕯 | 聞席 |
| 日  | 月    | 火    | 水     | 木     | 金      | ±  |
|    |      |      | 1     | 2     | 3      | 4  |
| 5  | 6    | 7    | 8     | 9     | 10     | 11 |
| 12 | 13   | 14   | 15    | 16    | 17     | 18 |
| 6  | 3    |      |       |       |        |    |
| 9  |      |      |       |       |        |    |
| L  | 20   | 21   | 22    | 22    | 24     | 25 |
| 4  | 20   | 21   | 22    | 23    | 24     | 20 |
| 26 | 27   | 28   | 29    | 30    | 31     |    |
| F. |      |      |       |       |        |    |

・予約が正常に出来れば、予約日の背景が緑色に 変わります。